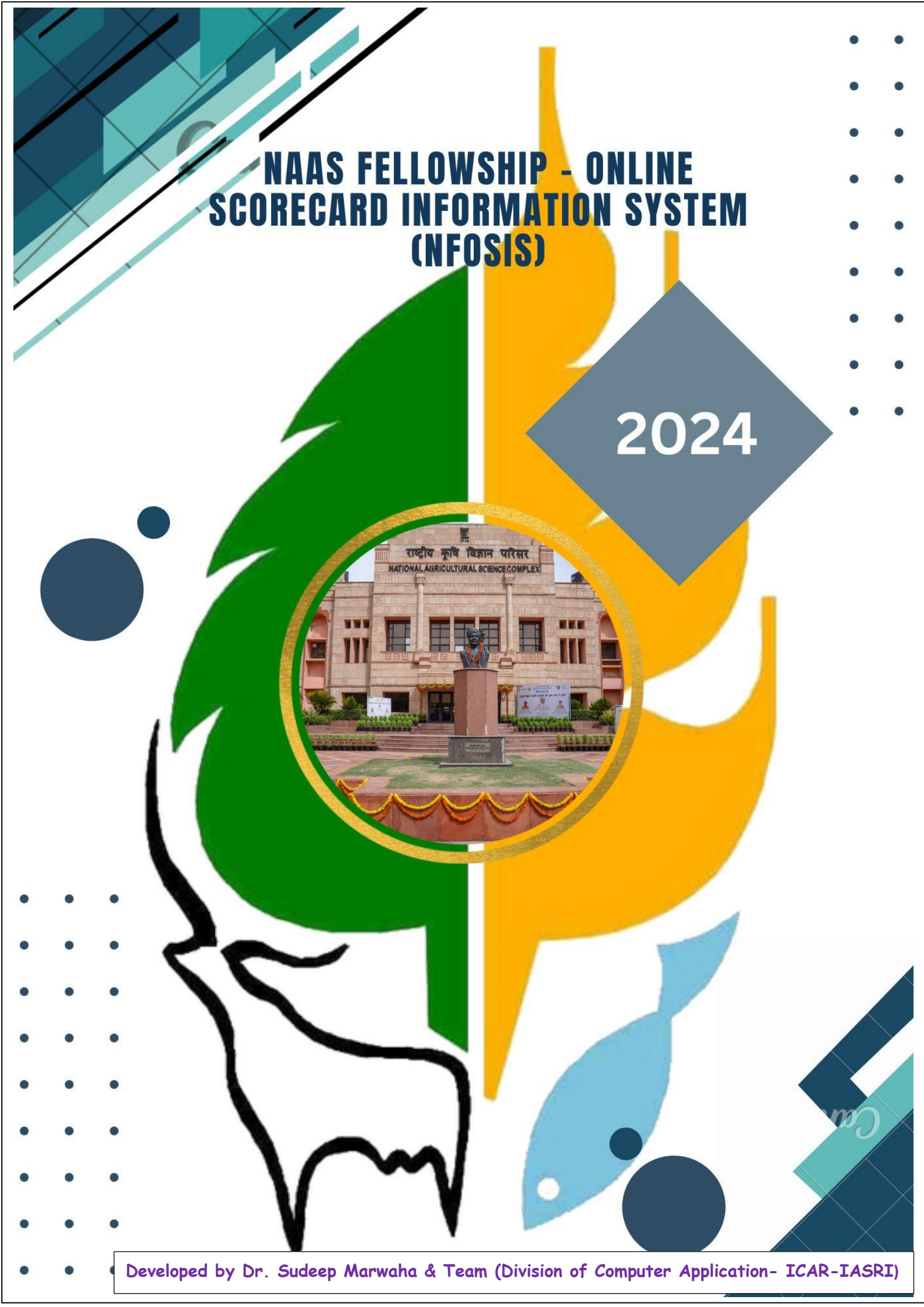

# **Table of Content**

| Introduction                                                   | 03                                                                                                    |
|----------------------------------------------------------------|----------------------------------------------------------------------------------------------------|
| Fellowship of The Academy                                      | 04                                                                                                    |
| Naas Fellowship - Online Scorecard Information System (NFOSIS) | 05                                                                                                    |
| 3.1) Home Page of Online Scorecard Information System (NFOSIS) | 05                                                                                                    |
| 3.2) New Registration                                          | 07                                                                                                    |
| 3.3) Login to NFOSIS Account                                   | 09                                                                                                    |
| User Dashboard                                                 | 10                                                                                                    |
| 4.1) Profile                                                   | 09                                                                                                    |
| 4.2) Create New Application                                    | 10                                                                                                    |
| 4.3) My Account.                                               | 10                                                                                                    |
|                                                                | Introduction.<br>Fellowship of The Academy.<br>Naas Fellowship - Online Scorecard Information System (NFOSIS).<br>3.1) Home Page of Online Scorecard Information System (NFOSIS).<br>3.2) New Registration.<br>3.3) Login to NFOSIS Account.<br>User Dashboard.<br>4.1) Profile.<br>4.2) Create New Application.<br>4.3) My Account. |

# **1.) INTRODUCTION**

The National Academy of Agricultural Sciences (NAAS), established in 1990, is among the youngest of the Science Academies in India. It owes its origin to the vision of the late Dr. B. P. Pal, FRS. The Academy focuses on the broad field of agricultural sciences including crop husbandry, animal husbandry, fisheries, agro-forestry and interface between agriculture and agro-industry. The Academy's role is to provide a forum to Agricultural Scientists to deliberate on important issues of agricultural research, education and extension and present views of the scientific community as policy inputs to planners, decision/opinion makers at various levels. To achieve this, the Academy organizes and supports national and international congresses, conferences, seminars, symposia, workshops and brainstorming sessions on critical issues in the field of agricultural sciences. The Academy accords recognition to scientists at various levels, and encourages cutting edge research in different fields of agricultural sciences. In 2001, the Academy instituted a scheme of NAAS-TATA Research Fellowships for Young Scientists (with one for the North East Region) with support from the Sir Dorabji Tata Trust. In 2003, 'Associateship' of the Academy was introduced for Young Scientists.

The Academy has emerged as a vibrant national level body devoted to agricultural sciences. The Fellows of the Academy, recognized for their contributions to science, include distinguished personalities in the field of Agriculture and Allied Sciences, both from India and abroad. The Academy has also established "Corporate Membership", "Corporate Fellowship" and "Institutional Membership" to attract involvement of Industry and Institutions in supporting the activities of the Academy.

### **OBJECTIVES:**

The major objectives of the Academy, inter-alia, are to:

- promote ecologically sustainable agriculture,
- recognize and promote excellence of individual scientists in the field of agriculture,
- promote interaction among research workers in different institutions and organizations within the country and with the world scientific community,
- organize inter-disciplinary analysis of issues of importance to farmers and farming, and prepare further policies designed to advance agricultural research, education and development
- carry out such activities as are relevant to the accomplishment of the above goals.

### **MANAGEMENT BODIES:**

- The General Body: The General Body of the Academy is constituted by its Fellows.
- The Executive Council is the main policy and decision making body.
- Statutory Committees have been constituted to deal with various aspects of governance of the Academy.
- Twelve Regional Chapters of the Academy are functioning at Bengaluru, Bhopal, Cuttack, Coimbatore, Hyderabad, Karnal, Kolkata, Lucknow, Ludhiana, Mumbai, Patna and Varanasi.

### 2.) FELLOWSHIP OF THE ACADEMY

During 2022, thirty-four new Fellows including two Foreign Fellows and three Pravasi Fellows were elected. Thus total number of Fellows as on 1.1.2023 (in the live register) has become 764, which include 58 Foreign Fellows, 17 Pravasi Fellows and one Corporate Fellow.

### **Guidelines for Award of Fellowships**

The Fellows elected in accordance with the prescribed Rules and Regulations, constitute the General Body of the Academy. With the approval of the General Body, new categories of Corporate Fellows, Corporate Members and Institutional Members were introduced in 1998, 2002 and 2015, respectively. The purpose of this initiative was to encourage and recognize corporate and other institutions who form an important component of the NARS family and provide strong support in terms of programmes and nuances for furtherance of the objectives and activities of the Academy. Please click for Guidelines and Announcement for Election of Fellowship.

The main objective of the Academy is to recognize and support excellence in agricultural science, research, technologies and innovations. The outstanding achievements and sustained significant contributions to agricultural sciences are the determining criteria for electing Fellows in different subject matter areas.

### Nominations for Election of Fellows 2024

Nominations for election to NAAS Fellowship for the year 2024 are invited. Duly completed Nomination Form should be sent by the Proposer or the Seconder to the Executive Director, National Academy of Agricultural Sciences, NASC, DPS Marg, Pusa Campus, New Delhi 110 012 so as to reach him by 15 April, 2023.

Nominations will be grouped under the following 8 sections:

- Crop Sciences, covering Genetics and Plant Breeding, Plant Genetic Resources, Plant Biotechnology, Plant Physiology & Biochemistry, Seed Technology and Post-Harvest Technologies for all field crops
- Horticultural Sciences, covering Genetics and Plant Breeding, Plant Genetic Resources, Plant Biotechnology, Plant Physiology & Biochemistry, Seed Technology and Post-Harvest Technologies for all horticultural crops
- Animal Sciences, covering Animal Genetics & Breeding, Animal Nutrition, Animal Physiology, Animal Biochemistry and Biotechnology, Animal Production, Animal Reproduction, Animal Health, Animal Products Technology, Dairy Sciences and Poultry Sciences
- Fisheries Sciences, covering Fish Genetics & Breeding, Fish Nutrition, Fish Pathology, Fish Biotechnology, Fish Biosystematics, Fish Processing &Technology, Fisheries Resource Management and Aquaculture
- Natural Resource Management Sciences, covering Agricultural Meteorology, Agronomy, Environmental Science, Forestry, Agroforestry, Soil Science including Soil Microbiology, Water Management (other than Soil and Water Engineering) and Agricultural Physics
- Plant Protection Sciences, covering Agricultural Chemicals, Agricultural Entomology, Plant Pathology, Nematology, Microbiology and Organic Chemistry

- Agricultural Engineering and Technology, Farm Machinery & Power, Soil and Water Engineering, Agricultural Process Engineering, Value addition and Post-Harvest Technology, Food Technology, Textile Technology and Computer Application in Agriculture
- Social Sciences, covering Agricultural Economics, Agricultural Statistics, Extension Education, Bioinformatics, and Community Science, including Food Science and Nutrition.

Before sending the nomination, please ensure the following: -

- 1. Nomination Form is signed by both the Proposer and Seconder on pages 1 and 2 of the Nomination Form. (A Fellow can propose up to two candidates and Second up to three candidates in a Year).
- 2. Ensure that all the information provided in Part B of the Nomination Form is correct to the best knowledge of the Proposer and Seconder.
- 3. A copy of each of the best 40 papers is attached.
- 4. A copy of each of the proofs for claims made in items (3), (4), (5) & (6) in Part B of the Nomination Form is attached.
- 5. Please note that 10 Technology / Product mentioned should be other than those claimed in 40 best publications.
- 6. Proofs of category of Technology / Commercialization / Patent / Copyright / Developer / Codeveloper must be enclosed.
- 7. All columns in application including Technology, Products, Books and Awards must be filled in with details otherwise no marks will be given.
- 8. A soft copy of the complete Nomination Form, including the PDF of 40 best papers, is attached with the Nomination Form.

### **NOMINATION FORMS FOR ELECTION TO NAAS FELLOWSHIP 2024**

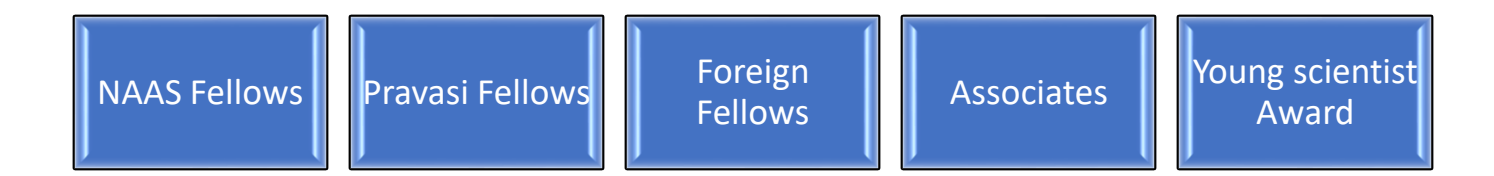

# 3.) NAAS Fellowship - Online Scorecard Information System (NFOSIS)

Online Scorecard Information System (NFOSIS) is an analytics solution that provides quantitative and visual measures of performance indicators in the form of a SCORECARD. The purpose of the solution is to enable the Fellowship to monitor what matters most, so that they can focus on Nomination strategic objectives.

The portal is hosted in ICARs' data centre and can be accessed by logging to <u>https://naasnominations.in/</u>

The details of functionalities available in the above bulleted components have been described below:

# 3.1) Home Page of Online Scorecard Information System (NFOSIS)

<u>Home page</u> of Online Scorecard Information System contains the Flashing Introduction along with the brief Feature of Online Scorecard Information System and the process 'how Online Scorecard Information System works'. It contains About NAAS Fellowship and their objectives and Management bodies.

<u>Guidelines for evaluation & Submission</u> contains the brief description and guidance about the process. <u>New Registration</u> tab allows user to register themselves first and Login into the portal by clicking on the <u>Login</u> tab using their credential. you can also see the Nominations Count for Fellowship 2024 down the page.

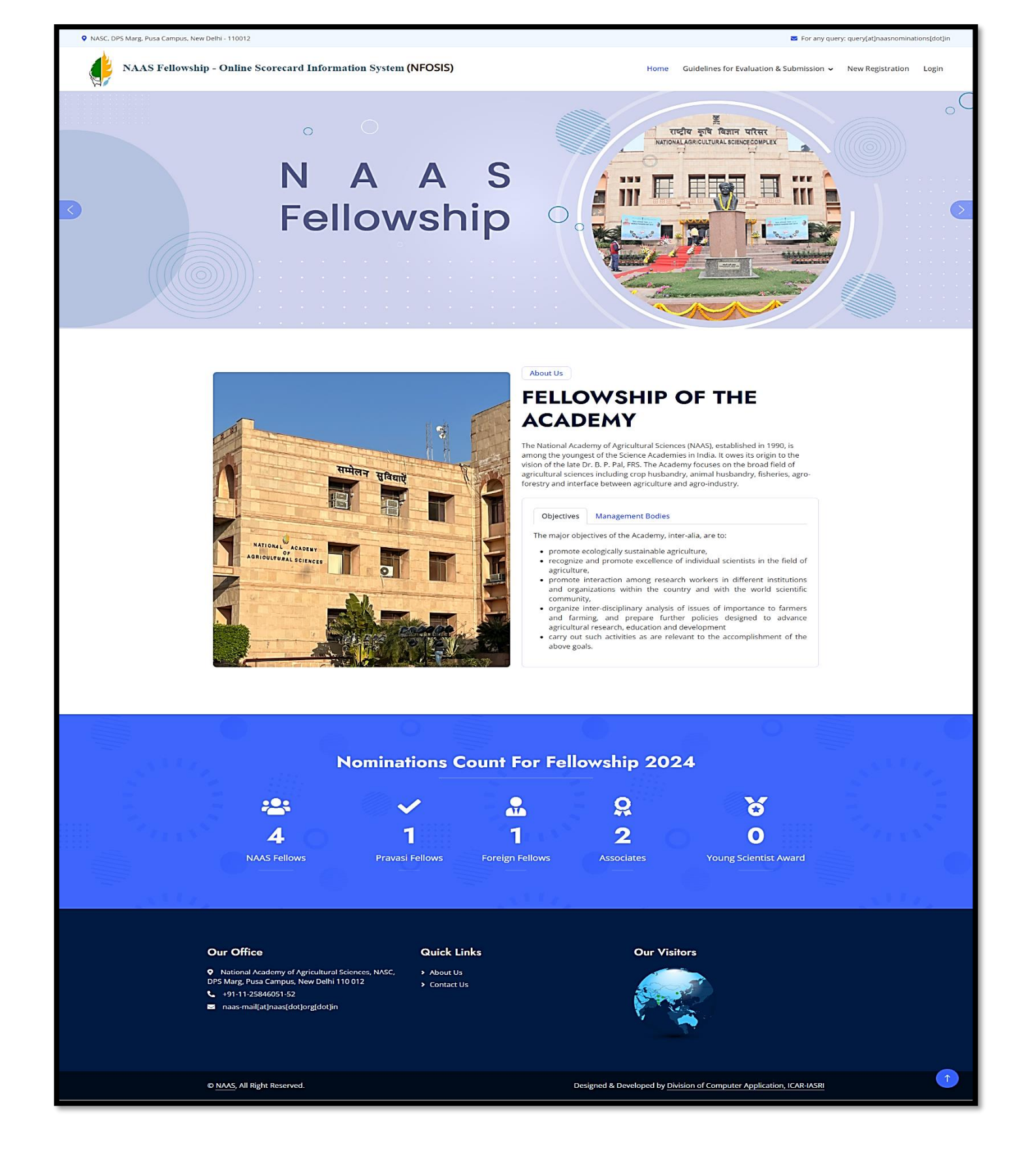

### 3.2) New Registration

New User will have to first Register themselves into the portal for the Nomination process, User can be NAAS Fellow, Pravasi Fellow, Foreign Fellow, Associates or Young Scientist. For registering, Click on the "<u>New Registration</u>" tab available on the home page. Steps:

• Verify you Email by entering you valid Email ID and re- enter it for the confirmation, then click 'Verify Email ID' Button.

| • NASC, DPS Marg, Pusa Campus, New Delhi - 110012                                   |                               |                   |         | 📓 For any que                                    | y: query[at]naasnomina | tions[dot]in |
|-------------------------------------------------------------------------------------|-------------------------------|-------------------|---------|--------------------------------------------------|------------------------|--------------|
| NAAS Fellowship - Online Scorecard Information                                      | on System (NFOSIS)            |                   | Home    | Guidelines for Evaluation & Submission $ {f v} $ | New Registration       | Login        |
|                                                                                     | V                             | Verify Your Email |         |                                                  |                        |              |
|                                                                                     | Email ID                      | Email ID          |         |                                                  |                        |              |
|                                                                                     | Confirm Email ID              | Confirm Email ID  |         |                                                  |                        |              |
|                                                                                     |                               | Verify Emailid    |         |                                                  |                        |              |
|                                                                                     |                               |                   |         |                                                  |                        |              |
| Our Office                                                                          | Quick Li                      | inks              | Our Vis | itors                                            |                        |              |
| National Academy of Agricultural Science<br>DPS Marg. Puse Campus. New Dolhi 110.01 | ces, NASC, > About Us         |                   |         |                                                  |                        |              |
| <ul> <li>+91-11-25846051-52</li> </ul>                                              | <ul> <li>Contact U</li> </ul> | Js                |         |                                                  |                        |              |
| 🖬 naas-mail(at]naas[dot]org[dot]in                                                  |                               |                   |         |                                                  |                        | 1            |

• After Entering Email ID, OTP will be sent to the entered Email ID, Enter the OTP and Click on 'Submit' Button, or in case you can didn't get the OTP, you can click on the 'Re-Send OTP' Button.

| NASC, DPS Marg, Pusa Campus, New Delhi - 110012                                                                   |                         | 🐸 For any query                               | y: query[at]naasnominations[dot]in |
|----------------------------------------------------------------------------------------------------|-------------------------|-----------------------------------------------|------------------------------------|
| NAAS Fellowship - Online Scorecard Information Syste                                                              | em (NFOSIS)             | Home Guidelines for Evaluation & Submission 🗸 | New Registration Login             |
|                                                                                                    | Verify Your Email       |                                               |                                    |
| Veri                                                                                                    | ify OTP Enter OTP       |                                               |                                    |
|                                                                                                    | Re-Send OTP Submit      |                                               |                                    |
| Our Office                                                                                                    | Quick Links             | Our Visitors                                  |                                    |
| <ul> <li>National Academy of Agricultural Sciences, NASC,<br/>DPS Marg, Pusa Campus, New Delhi 110 012</li> </ul> | About Us     Contact Us |                                               |                                    |
| 📞 +91-11-25846051-52<br>🜌 naas-mail[at]naas[dot]org[dot]in                                                        |                         |                                               |                                    |
|                                                                                                    |                         | <b>P</b> er                                   | 1                                  |

- In New User Registration form, First You Can Upload your photo and Signature.
- Select the Title, Enter your First, Middle and last Name. Your Email ID will be mentioned in the form. Mention your Date of birth and Birth Place.
- Choose your Nationality, Field of Specialization and designation from the drop down.
- Mention your phone number, Mobile number, fax number or Residential number. Mention your Official and Residential Address and create your password and confirm it by re write it. After filling All the details, click on the 'Registration' Button.
- After successful registration, you will get the mail regarding successful registration.

| NASC, DPS Marg, Pusa Campus, Ner | w Delhi - 110012                                                                      |                 |                                                  |                     |                           | 🔽 For any qu                                        | ery: query[at]naasnominal | tions[dot]in |
|----------------------------------|---------------------------------------------------------------------------------------|-----------------|--------------------------------------------------|---------------------|---------------------------|-----------------------------------------------------|---------------------------|--------------|
| NAAS Fellowsh                    | ip - Online Scorecard Informatio                                                      | on System (     | NFOSIS)                                          |                     | Home                      | Guidelines for Evaluation & Submission $\checkmark$ | New Registration          | Login        |
|                                  |                                                                                       |                 | New User R                                       | egistration         |                           |                                                     |                           |              |
|                                  |                                                                                       | Upload Photo    | )                                                |                     | June E                    | Jpload Signature                                    |                           |              |
|                                  | Title<br>Select Title                                                                 | First Name      |                                                  | Middle Name         |                           | Last Name                                           |                           |              |
|                                  | Email ID<br>deepika.iasri@gmail.com                                                   |                 | Date of Birth<br>dd-mm-yyyy                      | ٦                   | Birth Place               |                                                     |                           |              |
|                                  | Nationality<br>Select Nationality                                                     |                 | Field of Specialization<br>Select Specialization |                     | Designation<br>Select Des | ignation                                            |                           |              |
|                                  | Phone No.                                                                             | Mobile No.      |                                                  | Fax No.             |                           | Residential No.                                     |                           |              |
|                                  | Official Address                                                                      |                 |                                                  | Residential Address |                           | ii ii                                               |                           |              |
|                                  | Password                                                                              |                 |                                                  | Confirm Password    |                           |                                                     |                           |              |
|                                  |                                                                                       |                 | Registr                                          | ation               |                           |                                                     |                           |              |
|                                  |                                                                                       |                 |                                                  |                     |                           |                                                     |                           |              |
|                                  | Our Office                                                                            |                 | Quick Links                                      |                     | Our Vis                   | itors                                               |                           |              |
|                                  | • National Academy of Agricultural Science<br>DPS Marg, Pusa Campus, New Delhi 110 01 | ces, NASC,<br>2 | <ul><li>About Us</li><li>Contact Us</li></ul>    |                     |                           |                                                     |                           |              |
|                                  | <ul> <li>+91-11-25846051-52</li> <li>naas-mail[at]naas[dot]org[dot]in</li> </ul>      |                 |                                                  |                     |                           |                                                     |                           |              |
|                                  |                                                                                       |                 |                                                  |                     |                           |                                                     |                           |              |
|                                  | © NAAS, All Right Reserved.                                                           |                 |                                                  | Designed & D        | eveloped by D             | vision of Computer Application, ICAR-IASRI          |                           | Î            |

### 3.3) Login to NFOSIS Account

Login using your registered Email ID and Password, or if you forget your password, you may recover it by clicking the' Forget Password' option.

Enter Answer in the 'Enter Answer' Column and click on the 'Sign in' Button.

| • NASC, DPS Marg, Pusa Campus, New Delhi - 110012 |                                |                  | 🛛 For any que                                   | ry: query[at]naasnominatio | ons[dot]in |
|---------------------------------------------------|--------------------------------|------------------|-------------------------------------------------|----------------------------|------------|
| NAAS Fellowship - Online Scorecard Information    | n System (NFOSIS)              | Home             | Guidelines for Evaluation & Submission $ {f v}$ | New Registration           | Login      |
|                                                   |                                |                  |                                                 |                            |            |
|                                                   | Login to your NFOSIS account!! |                  |                                                 |                            |            |
|                                                   | Email-ID                       |                  |                                                 |                            |            |
|                                                   | Enter your Email-ID            |                  |                                                 |                            |            |
|                                                   | Password                       | Forgot Password? |                                                 |                            |            |
|                                                   |                                | 8                |                                                 |                            |            |
|                                                   | Enter Answer 36 / 9 =          | ς <b>Σ</b> ,     |                                                 |                            |            |
|                                                   |                                |                  |                                                 |                            |            |
|                                                   |                                |                  |                                                 |                            |            |

### 4.) User Dashboard

### 4.1) Profile

After Login into the portal, User can Edit /Update the personal information in the 'User Profile'. You can change the display picture and Upload Signature. You can Edit your Title, Name, Email ID, Date of Birth, Birth place, Nationality, Field of specialization, Designation, Phone numbers and Address and Click on the 'Update Profile' Button to the update the information.

| 🌔 NFOSIS                             | NAAS Fellowship - Online Scorecard Information System                                                                   | ۹ |
|--------------------------------------|----------------------------------------------------------------------------------------------------|---|
| MENU     Or Profile                  | User Profile                                                                                                    |   |
| Create New<br>Application My Account | Upload Photo                                                                                                    |   |
|                                      | Title     First Name     Middle Name     Last Name       Prof.                                                          |   |
|                                      | Nationality<br>Indian     Field of Specialization<br>Agricultural Engineering and Technology     Designation<br>Advisor |   |
|                                      | Phone No.<br>208 Pax No. Pax No. Residential No. slear inj @gmail.com                                                   |   |
|                                      | Official Address Residential Address Residential Address                                                                | • |
|                                      | Update Profile                                                                                                    |   |

### 4.2) Create New Application

To Create New Application, click on the 'Create New Application' Option then Select the Fellowship Category from the drop down and Click on the "Create Application' Button. You will get the Application ID.

You can also get the Guidelines for Election of Different Fellows from here for the guidance of the process.

| 🖀 AGRICULTURAL EXP 🔕 National Academy 🧐 | Welcome to BAU, A 📀 E-Learning Portal M Gmail 🖸 YouTube 💡 Maps                                                                                                    |  |
|-----------------------------------------|----------------------------------------------------------------------------------------------------|--|
| 🔶 NFOSIS                                | NAAS Fellowship - Online Scorecard Information System                                                                                                    |  |
| - MENU                                  | Create New Application                                                                                                    |  |
| Profile                                 |                                                                                                    |  |
| Create New<br>Application               | FELLOWSHIP CATEGORYSelect Fellowship Category                                                                                                    |  |
| 🗐 My Account                            |                                                                                                    |  |
|                                         | Create Application Guidelines for Election of NAAS Fellows Guidelines for Election of Pravasi Fellows Guidelines for Election of Foreign Fellows Guidelines for Election of Associates Guidelines for Election of Young Scientist Award |  |

### 4.3) My Account

User can check the status of the Application in 'My Account' Section. The list of the application form for the Nomination will show containing Application ID, Fellowship Category, Submission Status, Proposer Status, Seconder Status and you can also print application after complete filling of application and after approval, it will be directed to Final Submit.

| NAAS Fellowship - Online Scorecard Information System |                    |                                                            |                                                                                                    | ۲                                                                                                    |                                                                                                    |                                                                                                    |                                                                                                    |
|-------------------------------------------------------|--------------------|------------------------------------------------------------|----------------------------------------------------------------------------------------------------|----------------------------------------------------------------------------------------------------|----------------------------------------------------------------------------------------------------|----------------------------------------------------------------------------------------------------|----------------------------------------------------------------------------------------------------|
|                                                       |                    |                                                            | Application f                                                                                                    | orm(s) for Nomination                                                                                                    | I                                                                                                    |                                                                                                    |                                                                                                    |
| S.NO.                                                 | APPLICATION<br>ID  | FELLOWSHIP<br>CATEGORY                                     | SUBMISSION STATUS                                                                                                    | PROPOSER STATUS                                                                                                    | SECONDER STATUS                                                                                                    | PRINT<br>APPLICATION                                                                                                    | FINAL SUBMIT                                                                                                    |
| 1                                                     | NF-2023-<br>1F965B | NAAS Fellow                                                | Pending<br>Proceed to Fill Application                                                                                                    | Pending<br>Change Proposer                                                                                                    | Pending<br>Change Seconder                                                                                                    | Print Application                                                                                                    | Final Submit                                                                                                    |
|                                                       |                    |                                                            |                                                                                                    |                                                                                                    |                                                                                                    |                                                                                                    |                                                                                                    |
|                                                       | NAAS<br>S.NO.<br>1 | s.no.     APPLICATION<br>ID       1     NF-2023-<br>1F965B | NAAS Fellowship - Online Scorecard       s.no.     APPLICATION<br>ID     FELLOWSHIP<br>CATEGORY       1     NF-2023-<br>1F9658     NAAS Fellow | NAAS Fellowship - Online Scorecard Information System         Application f         s.no.       APPLICATION       FELLOWSHIP<br>CATEGORY       SUBMISSION STATUS         1       NF-2023-<br>IF965B       NAAS Fellow       Pending<br>Proceed to Fill Application | NAAS Fellowship - Online Scorecard Information System         Application form(s) for Nomination         s.no.       APPLICATION       FELLOWSHIP<br>CATEGORY       SUBMISSION STATUS       PROPOSER STATUS         1       NF-2023-<br>IF965B       NAAS Fellow       Pending<br>Proceed to Fill Application       Pending<br>Change Proposer | NAAS Fellowship - Online Scorecard Information System         Application form(s) for Nomination         S.NO.       APPLICATION       FELLOWSHIP<br>CATEGORY       SUBMISSION STATUS       PROPOSER STATUS       SECONDER STATUS         1       NF-2023-<br>IF965B       NAAS Fellow       Pending<br>Proceed to Fill Application       Pending<br>Change Proposer       Pending<br>Change Seconder | NAAS Fellowship - Online Scorecard Information System         Application form(s) for Nomination         s.no.       APPLICATION       FELLOWSHIP<br>CATEGORY       SUBMISSION STATUS       PROPOSER STATUS       SECONDER STATUS       PRINT<br>APPLICATION         1       NF-2023-<br>1F965B       NAAS Fellow       Pending<br>Proceed to Fill Application       Pending<br>Change Proposer       Pending<br>Change Seconder       Print Application |

In the Submission Status Section, click on '**Proceed to fill Application**' Button to Complete the Application further and then Part A, Part B, Part C and Submit for Approval Section will be opened.

Steps for filling the Application:

### ✤ <u>Part A</u>

In Part A, there are options to select the Proposer and Seconder Certifying that the nominee has made outstanding contributions to Agricultural Sciences, based on personal knowledge.

| NFOSIS                      | NAAS Fellowship - Online Scorecard Information System                                                                  |
|-----------------------------|----------------------------------------------------------------------------------------------------|
| MENU                        | PART-A                                                                                                    |
| Profile                     |                                                                                                    |
| E Create New<br>Application | The undersigned Fellow of the National Academy of Agricultural Sciences propose and second                             |
| 🗐 My Account                | PROF. DEEPIKA DEEPIKA                                                                                                  |
| 🔁 Part-A                    | as a calinulate for election as a reliaw or the Academy, histine calinulative may be considered in section             |
| Part-B                      | Agricultural Engineering and Technology<br>(Mention the Number and Title of the Section as given under guidelines)     |
| Part-C                      | Cerified that the nominee has made outstanding contributions to Agricultural Sciences, based on our personal knowledge |
| Submit for Approval         | Proposer                                                                                                    |
|                             | Name Not Proposed Yet Select Proposer                                                                                  |
|                             | Approval Date Not Proposed Yet                                                                                         |
|                             | Seconder                                                                                                    |
|                             | Name Not Seconded Yet Select Seconder                                                                                  |
|                             | Approval Date Not Seconded Yet                                                                                         |
|                             | Save                                                                                                    |
|                             |                                                                                                    |
|                             |                                                                                                    |
|                             | © 2023 , Designed and Developed by Division of Computer Application, ICAR-IASRI                                        |

Click on the 'Select Proposer' button, then it will direct to the page for the selection of the Proposer in which you have to select the specialization and the Proposer name from the drop down then close It will show in the list with the approval date once it approved.

| Select Proposer       | ×     |  |
|-----------------------|-------|--|
| Select Specialization |       |  |
| Proposer Name         |       |  |
|                       | •     |  |
|                       | Close |  |
|                       |       |  |

In the same way, click on the 'Select Seconder' button, then it will direct to the page for the selection of the Seconder in which you have to select the specialization and the Seconder name from the drop down then close It will show in the list with the approval date once it approved.

| 🔶 NFOSIS                    | NAAS Fellowship - Online Scorecard Informatio                      | NAAS Fellowship - Online Scorecard Information System APPLI                                                            |                                   |  |
|-----------------------------|--------------------------------------------------------------------|----------------------------------------------------------------------------------------------------|-----------------------------------|--|
| - MENU                      |                                                                    |                                                                                                    |                                   |  |
|                             |                                                                    |                                                                                                    |                                   |  |
| E Create New<br>Application | The undersigned                                                    | d Fellow of the National Academy of Agricultural S                                                                     | ciences propose and second        |  |
| My Account                  |                                                                    | PROF. DEEPIKA DEEPIKA                                                                                                  |                                   |  |
| Part-A                      | as a candidate for ele                                             | A emicrolation of the Academy. His/her candida                                                                         | ture may be considered in section |  |
| Part-B                      | (Men                                                               | tion the Number and Title of the Section as given                                                                      | under guidelines)                 |  |
| Part-C                      | Cerified that the nominee has                                      | Cerified that the nominee has made outstanding contributions to Agricultural Sciences, based on our personal knowledge |                                   |  |
| Submit for Approval         |                                                                    | Proposer                                                                                                    |                                   |  |
|                             | Name                                                               | Prof. Anil Kumar Gupta                                                                                                 | Select Proposer                   |  |
|                             | Approval Date                                                      | Not Proposed Yet                                                                                                    |                                   |  |
|                             |                                                                    | Seconder                                                                                                    |                                   |  |
|                             | Name                                                               | Prof. Premananda Das                                                                                                   | Select Seconder                   |  |
|                             | Approval Date                                                      | Not Seconded Yet                                                                                                    |                                   |  |
|                             |                                                                    | Save                                                                                                    |                                   |  |
|                             | © 2023. Designed and Developed by Division of Computer Application | on ICAR-IASRI                                                                                                    |                                   |  |

After selection of the Proposer and Seconder, click on the 'Save' Button to save the data. Now move to the next Section which is Part B.

### \* <u>Part B</u>

In Part B, Section1 -Significant Achievements of the Nominee Page will be opened Mentioning Name of the Nominee, Field of Specialization, Designation and Date of birth.

In this form Select the discipline from the drop down.

After that Upload the proof in PDF File format only mentioning Special attainments of the nominee based on the 40 best publications listed in B (2) and/or 10 most important products listed in B(3); indicate their impact for the advancement of agricultural development and/or policy formulation, supported by relevant documents. (maximum 200 words).

You can view the uploaded file below, after filling information click on 'Save and Add' Button to save the information. After saving the Data, the Section turns green. Or you may skip this information and proceed to the above mentioned next sections.

| 🔶 NFOSIS                  | NAAS Fellowship - Online Scorecard Information System                                                                                                    | APPLICATION ID : NF-2023-IF965B                                                                                                    |  |  |  |  |
|---------------------------|----------------------------------------------------------------------------------------------------|----------------------------------------------------------------------------------------------------|--|--|--|--|
| — MENU                    | 1. Significant Achievements 2. Research Publication 3. Products & Technologies 4.1. Books 4.2. Book Cha                                                                                                    | pters 5. Awards & Honors                                                                                                    |  |  |  |  |
| Profile                   | 6. Others Academic Contributions                                                                                                    |                                                                                                    |  |  |  |  |
| Create New<br>Application |                                                                                                    |                                                                                                    |  |  |  |  |
| E My Account              | Significant Achievements of the Nominee                                                                                                    |                                                                                                    |  |  |  |  |
| Part-A                    |                                                                                                    | Skip                                                                                                    |  |  |  |  |
| ₽ Part-B                  | NAME OF THE NOMINEE PROF. DEEPIKA DEEPIKA                                                                                                    |                                                                                                    |  |  |  |  |
| Part-C                    | FIELD OF SPECIALIZATION Agricultural Engineering and Technology                                                                                                    |                                                                                                    |  |  |  |  |
| G Submit for Approval     | DISCIPLINESelect Discipline                                                                                                    |                                                                                                    |  |  |  |  |
|                           | DATE OF BIRTH 9/25/1990                                                                                                    |                                                                                                    |  |  |  |  |
|                           | DESIGNATION & ADDRESS<br>(LAST POST HILD. IF<br>RETIRED)                                                                                                    |                                                                                                    |  |  |  |  |
|                           | Special attainments of the nominee based on the 40 best publications listed in B(2) and/or 10 most important products liste<br>advancement of agricultural devlopment and/or policy formulation, supported by relevant documents. (maximum 200 word<br>Proof to be Attached(PDF File only) Choose File No file chosen | Re INFUN<br>Special attainments of the nominee based on the 40 best publications listed in B(2) and/or 10 most important products listed in B(3); indicate their impact for the<br>advancement of agricultural devlopment and/or policy formulation, supported by relevant documents. (maximum 200 words)<br>Proof to be Attached(PDF File only) |  |  |  |  |
|                           | View Uploaded File                                                                                                    |                                                                                                    |  |  |  |  |
|                           | Save and Add                                                                                                    |                                                                                                    |  |  |  |  |
|                           | © 2023 , Designed and Developed by Division of Computer Application, ICAR-IASRI                                                                                                    |                                                                                                    |  |  |  |  |

### Section 2- Research Publication

In this Section Mention the Title of the paper, journal Name, select whether First author or not, after that Mention Journal ID If Applicable, NAAS Rating or Score, Number of Citation, Citations and upload the proof then Click on the 'Save &Add' Button to save the data. After saving the Data, the Section turns green and the list will show below in which you may edit or delete the data entered. You may also skip this section and proceed to the next section.

| 🍦 NFOSIS                                                                                          | NAAS Fellowship - Online Scorecard Information System APPLICATION ID : NF-2023-IF965B                                                                                                    |
|---------------------------------------------------------------------------------------------------|----------------------------------------------------------------------------------------------------|
| <ul> <li>MENU</li> <li>Profile</li> <li>Create New<br/>Application</li> <li>My Account</li> </ul> | 1. Significant Achievements       2. Research Publication       3. Products & Technologies       4.1. Books       4.2. Book Chapters       5. Awards & Honors         6. Others Academic Contributions       Research Publication |
| <ul> <li>Part-A</li> <li>Part-B</li> </ul>                                                        | Title of the Paper Journal Name                                                                                                    |
| Part-C                                                                                            | First Author/Corresponding Author 🛞 Yes 🔿 No NAAS Journal ID (If applicable)                                                                                                    |
|                                                                                                   | NAAS Rating/NAAS Score (Only Numbers are Allowed) Number of Citations                                                                                                    |
|                                                                                                   | Citations Proof to be Attached(PDF File only)<br>Choose File No file chosen                                                                                                    |
|                                                                                                   | View Uploaded File                                                                                                    |
|                                                                                                   | Save & Add                                                                                                    |
|                                                                                                   |                                                                                                    |
|                                                                                                   | © 2023 , Designed and Developed by Division of Computer Application, ICAR-IASRI                                                                                                    |

### Section 3- Products & Technologies

In this Section, Select Product / Technology / Software, Mention the Impact, Patent/Copyright/Registration Number, Mention Category of patent/Copyright, write Notification details then select whether Commercialization or not, and if yes then describe the details of the Commercialization. Select Category Indicator, details of which mentioned in Indicator option button. After that Select whether Developer / Co-Developer / Associate (Developer should certify, in case(s) that the Co-developer/Associate is a nominee that he/she has been involved in development of the variety / germplasm at least for 2 years.) and then Upload the proof in PDF format. Now click on the 'Save &Add' Button.

After saving the Data, the Section turns green and the list will show below in which you may edit or delete the data entered. You may also skip this section and proceed to the next section.

| NFOSIS                                     | NAAS Fellowship - Online Scorecard Information System                                                                    | APPLICATION ID : NF-2023-IF965B                                   |
|--------------------------------------------|----------------------------------------------------------------------------------------------------|-------------------------------------------------------------------|
| MENU  Profile  Create New  Application     | Significant Achievements     2. Research Publication     3. Products & Technologies     6. Others Academic Contributions | 4.1. Books 4.2. Book Chapters 5. Awards & Honors                  |
| My Account                                 |                                                                                                    | und in a standard skip                                            |
| <ul> <li>Part-A</li> <li>Part-B</li> </ul> | Title of the Paper                                                                                                    | Journal Name                                                      |
| Part-C  Submit for Approval                | First Author/Corresponding Author                                                                                        | NAAS Journal ID (If applicable)                                   |
|                                            | NAAS Rating/NAAS Score (Only Numbers are Allowed)                                                                        | Number of Citations                                               |
|                                            | Citations                                                                                                    | Proof to be Attached(PDF File only)<br>Choose File No file chosen |
|                                            |                                                                                                    |                                                                   |
|                                            | Save                                                                                                    | s Add                                                             |
|                                            |                                                                                                    |                                                                   |
|                                            | © 2023 , Designed and Developed by Division of Computer Application, ICAR-IASRI                                          |                                                                   |

### Section 4.1- Books

In this Section, Mention Authors of the book, Title, Select Year of publication, checkmark whether Original or Edited. Mention the publisher, ISBN Number, number of pages and upload the proof in PDF file format. Now click on the 'Save &Add' Button. After saving the Data, the Section turns green and the list will show below in which you may edit or delete the data entered. You may also skip this section and proceed to the next section.

| 🍦 NFOSIS                                   |   | NAAS Fe           | ellowship                                                            | -Online       | Scorecard       | Information       | n System            |       |                          |                                              | APPLIC     | CATION ID : NR | F-2023-1F965E | a 🌒       |   |
|--------------------------------------------|---|-------------------|----------------------------------------------------------------------|---------------|-----------------|-------------------|---------------------|-------|--------------------------|----------------------------------------------|------------|----------------|---------------|-----------|---|
| MENU                                       |   | 1. Significant    | Achievemen                                                           | s 2. Re       | search Publicat | ion 3. Prod       | ucts & Technologies |       | 4.1. Books               | 4.2. Book Chapter                            | s 5. Award | s & Honors     |               |           |   |
| Create New<br>Application                  | - | 6. Others Aca     |                                                                      | butions       |                 |                   |                     | Boo   | ks                       |                                              |            |                |               |           | - |
| My Account                                 | - |                   |                                                                      |               |                 |                   |                     |       |                          |                                              |            |                |               | Skip      |   |
| <ul> <li>Part-A</li> <li>Part-B</li> </ul> |   | Authors           |                                                                      |               |                 |                   |                     |       | Title                    |                                              |            |                |               |           |   |
| Part-C                                     |   | Year of Publicati | ar of Publication<br>Please Select Original/Edited Original © Edited |               |                 |                   |                     |       |                          |                                              |            |                |               |           |   |
| Submit for Approval                        |   | Publisher         | Publisher ISBN No.                                                   |               |                 |                   |                     |       |                          |                                              |            |                |               |           |   |
|                                            |   | No. of Pages      |                                                                      |               |                 |                   |                     |       | Proof to be<br>Choose Fi | Attached(PDF File only)<br>le No file chosen |            |                |               |           |   |
|                                            |   |                   |                                                                      |               |                 |                   |                     |       |                          |                                              |            |                |               |           |   |
|                                            |   |                   |                                                                      |               |                 |                   | 5                   | ave & | Add                      |                                              |            |                |               |           |   |
|                                            |   | ACTIONS           | S.NO.                                                                | AUTHORS       | TITLE           | YEAR OF PUBLIC    | CATION OR           | IGINA | L/EDITED                 | PUBLISHER                                    | ISBN NC    | . NO. OF       | PAGES         | VIEW FILE |   |
|                                            |   | <b>1</b>          | 1                                                                    | Deepika       | testing         | 2022              | Or                  | ginal |                          | Sanjeev kumar                                | 1234       | 28             |               | View File |   |
|                                            |   | © 2023 , Designe  | ed and Devel                                                         | oped by Divis | sion of Compute | r Application, IC | CAR-IASRI           |       |                          |                                              |            |                |               |           |   |

### Section 4.2- Book Chapters

In this Section, Mention the Author, Title, Editor and upload the proof in the PDF format. Now click on the 'Save &Add' Button. After saving the Data, the Section turns green and the list will show below in which you may edit or delete the data entered. You may also skip this section and proceed to the next section.

| 🍦 NFOSIS                                   |   | NAAS Fellowship - Online Scorecard Information System APPLICATION ID : NF-2023-IF965B |                                                                          |                                |                            |                       |                    |                    |         |      |  |  |  |
|--------------------------------------------|---|---------------------------------------------------------------------------------------|--------------------------------------------------------------------------|--------------------------------|----------------------------|-----------------------|--------------------|--------------------|---------|------|--|--|--|
| — MENU                                     |   | 1. Significant                                                                        | Achievements                                                             | 2. Research Publication        | 3. Products & Technologies | 4.1. Books            | 4.2. Book Chapters | 5. Awards & Honors |         |      |  |  |  |
| Profile     Create New     Application     |   | 6. Others Aca                                                                         | demic Contribut                                                          | tions                          |                            |                       |                    |                    |         |      |  |  |  |
| My Account                                 | _ |                                                                                       |                                                                          |                                |                            |                       |                    |                    |         | Skip |  |  |  |
| <ul> <li>Part-A</li> <li>Part-B</li> </ul> |   | Authors                                                                               |                                                                          |                                |                            | Title                 |                    |                    |         |      |  |  |  |
| Part-C  Submit for Approval                |   | Editor                                                                                | Editor Proof to be Attached(PDF File only)<br>Choose File No file chosen |                                |                            |                       |                    |                    |         |      |  |  |  |
| _                                          | _ |                                                                                       |                                                                          |                                | Sa                         | View Uploa<br>e & Add |                    |                    |         |      |  |  |  |
|                                            |   | ACTIONS                                                                               | S.NO. N                                                                  | AAME OF THE FELLOWSHIP         | NAME OF THE ORGAN          | IZATION               | DURATION O         | F THE FELLOWSHIP   | VIEW F  | ILE  |  |  |  |
|                                            |   | 1                                                                                     | 1 d                                                                      | leepika                        | testing                    |                       | deepika            |                    | View Fi | le   |  |  |  |
|                                            | _ |                                                                                       | _                                                                        |                                |                            | _                     |                    |                    |         |      |  |  |  |
|                                            |   | © 2023 , Designe                                                                      | ed and Develope                                                          | ed by Division of Computer App | lication, ICAR-IASRI       |                       |                    |                    |         |      |  |  |  |

#### Section 5- Awards and Honours

In this Section, Select Category of Award/Honour, Awards/Honours from the drop down then mention Details of Award/Honour and select Year, mention Awarding Organization and upload proof in PDF format. Now click on the 'Save &Add' Button. After saving the Data, the Section turns green and the list will show below in which you may edit or delete the data entered. You may also skip this section and proceed to the next section.

| 🍦 NFOSIS                                   |   | NAAS Fellowship - Online Scorecard Information System APPLICATION ID : NF-2023-IF9658 |                                     |                                     |                            |        |                          |                                              |        |              |           |           |  |
|--------------------------------------------|---|---------------------------------------------------------------------------------------|-------------------------------------|-------------------------------------|----------------------------|--------|--------------------------|----------------------------------------------|--------|--------------|-----------|-----------|--|
| — MENU                                     |   | 1. Significar                                                                         | nt Achievemen                       | ts 2. Research Publication          | 3. Products & Technologie: |        | 4.1. Books               | 4.2. Book Chapters                           | 5. Awa | rds & Honors |           |           |  |
| Profile     Create New     Application     | _ | 6. Others A                                                                           | 6. Others Academic Contributions    |                                     |                            |        |                          |                                              |        |              |           |           |  |
| My Account                                 |   | Awards & Honors<br>Skip                                                               |                                     |                                     |                            |        |                          |                                              |        |              |           |           |  |
| <ul> <li>Part-A</li> <li>Part-B</li> </ul> |   | Catagory of Award Honor<br>Please Select-<br>Dlease Select-                           |                                     |                                     |                            |        |                          |                                              |        |              |           |           |  |
| Part-C                                     |   | Details of Av                                                                         | Details of Award/HonorPlease Select |                                     |                            |        |                          |                                              |        |              |           |           |  |
| Submit for Approval                        |   | Awarding or                                                                           | rganization                         |                                     |                            |        | Proof to be<br>Choose Fi | Attached(PDF File only)<br>le No file chosen |        |              |           |           |  |
|                                            | l |                                                                                       |                                     |                                     |                            |        |                          |                                              |        |              |           |           |  |
|                                            | 1 |                                                                                       |                                     |                                     |                            | Save & | Add                      |                                              |        |              |           |           |  |
|                                            |   | ACTIONS                                                                               | S.NO. CA                            | ATEGORY OF AWARD/HONOR              | AWARD                      | /номо  | ORS DET#                 | ALLS OF AWARD/HONOR                          | YEAR   | AWARDING ORG | ANIZATION | VIEW FILE |  |
|                                            |   |                                                                                       | 1 Fe                                | ellowship of National Science Acade | emies Award IAS            |        | testi                    | ng                                           | 2021   | test         |           | View File |  |
|                                            |   | © 2023 , Desig                                                                        | gned and Deve                       | loped by Division of Computer App   | lication, ICAR-IASRI       |        |                          |                                              |        |              |           |           |  |

### Section-6 Other Academic Contribution

In this Section, Select Outstanding Academic Contribution from the drop down and upload the proof in PDF format then Click on the 'Save& Add' Button. After saving the Data, the Section turns green and the list will show below in which you may edit or delete the data entered. You may also skip this section and proceed to the next Part.

| 🔶 NFOSIS                  | NAAS Fellowship - Online Scorecard Information System APPLICATION ID : NF-2023-IF9658                                                                                                    |
|---------------------------|----------------------------------------------------------------------------------------------------|
| - MENU                    | 1. Significant Achievements         2. Research Publication         3. Products & Technologies         4.1. Books         4.2. Book Chapters         5. Awards & Honors           6. Others Anademic Contributions         5.         5.         5.         5.         5.         5.         5.         5.         5.         5.         5.         5.         5.         5.         5.         5.         5.         5.         5.         5.         5.         5.         5.         5.         5.         5.         5.         5.         5.         5.         5.         5.         5.         5.         5.         5.         5.         5.         5.         5.         5.         5.         5.         5.         5.         5.         5.         5.         5.         5.         5.         5.         5.         5.         5.         5.         5.         5.         5.         5.         5.         5.         5.         5.         5.         5.         5.         5.         5.         5.         5.         5.         5.         5.         5.         5.         5.         5.         5.         5.         5.         5.         5.         5.         5.         5.         5. </th                                                                                                    |
| Create New<br>Application | Others Academic Contributions                                                                                                    |
| My Account Part-A         | Skip                                                                                                    |
| 🔁 Part-B                  | Oustanding Academic Centribution         Proof to be Attached/PDF File only)          Please Select         Choose File         No file chosen                                                                                                    |
| Part-C                    | View Uploaded File                                                                                                    |
| Submit for Approval       | Save & Add                                                                                                    |
|                           | ACTIONS S.NO. OUSTANDING ACADEMIC CONTRIBUTION VIEW FILE                                                                                                    |
|                           | Image: Second second second |
|                           |                                                                                                    |
|                           | © 2023 , Designed and Developed by Division of Computer Application, ICAR-IASRI                                                                                                    |

### ✤ Part C

After filling all the information in Previous Parts of the Application, Part C contains three Sections, first it will show Section 1- **Bio Data** Preview then you can proceed to the second Section.

| 🔶 NFOSIS                  | NAAS Fellowship - Online Scorecard Information                         | 1 System APPLICATION ID : NF-2023-IF965B |
|---------------------------|------------------------------------------------------------------------|------------------------------------------|
| - MENU                    | BioData Academic Career Professional Attainments                       |                                          |
| Profile                   |                                                                        |                                          |
| Create New<br>Application |                                                                        |                                          |
| E My Account              |                                                                        |                                          |
| 🔁 Part-A                  |                                                                        |                                          |
| Part-B                    | Name in full:                                                          | PROF. Deermon See                        |
| Part-C                    | Date of Birth:                                                         | NUM MIGO                                 |
| Submit for Approval       | Place of Birth:                                                        | new delhi                                |
|                           | Nationality:                                                           | Indian                                   |
|                           | Field of specialization:                                               | Agricultural Engineering and Technology  |
|                           | Present Position/Designation:                                          | Advisor                                  |
|                           | Official Address:                                                      | non Jelina Anno Jelina S                 |
|                           | Official Tel No.:                                                      | 208                                      |
|                           | Email-Id:                                                              | c i@gmail.com                            |
|                           | Fax No.                                                                |                                          |
|                           | Residential Address:                                                   | agar                                     |
|                           | Residential Tel No.:                                                   | : ⊯iggmail.com                           |
|                           |                                                                        |                                          |
|                           |                                                                        |                                          |
|                           | © 2023, Designed and Developed by Division of Computer Application, IC | zar-Jasri                                |

### Section 2- Academic Career

In this Section, Select Degree from the drop down and Mention the Name of the Degree, Subject Specialization and University/Institution then Select the Year, after that upload the proof in the PDF format. Now Click on the 'Save& Add' Button. After saving the Data, the Section turns green and the list will show below in which you may edit or delete the data entered. You may also skip this section and proceed to the next Part.

| 🍦 NFOSIS                                         |   | NAAS Fellowship - Online Scorecard Information System APPLICATION ID : NF-2023-JF9658 |       |        |                    |                 |         |                        |      |           |  |  |  |
|--------------------------------------------------|---|---------------------------------------------------------------------------------------|-------|--------|--------------------|-----------------|---------|------------------------|------|-----------|--|--|--|
| MENU                                             |   | BioData Academic Career Professional Attainments                                      |       |        |                    |                 |         |                        |      |           |  |  |  |
| Profile     Create New     Application           | _ | Academic Cereor Skip                                                                  |       |        |                    |                 |         |                        |      |           |  |  |  |
| <ul> <li>My Account</li> <li>Part - A</li> </ul> |   | Degree                                                                                |       |        |                    |                 |         |                        |      |           |  |  |  |
| Part-B                                           |   | Subject/Specialization University/Institution                                         |       |        |                    |                 |         |                        |      |           |  |  |  |
| Part - C  Submit for Approval                    |   | Year Proof to be Attached/PDF File only)Please Select Choose File No file chosen      |       |        |                    |                 |         |                        |      |           |  |  |  |
|                                                  | _ |                                                                                       |       |        |                    | Save &          | Add     |                        |      |           |  |  |  |
|                                                  |   | ACTIONS                                                                               | S.NO. | DEGREE | NAME OF THE DEGREE | SUBJECT/SPECIAI | IZATION | UNIVERSITY/INSTITUTION | YEAR | VIEW FILE |  |  |  |
|                                                  |   | 🖻 🏛                                                                                   | 1     | UG     | B.Tech             | Bio Technology  |         | ICAR                   | 2015 | View File |  |  |  |
|                                                  |   |                                                                                       |       |        |                    |                 |         |                        |      |           |  |  |  |

#### Section 3- Professional Attainments

In this Section, Mention the Position held, Institution and the dates for Period of Appointment from and periods Appointment to, after that upload the proof in PDF format. Now Click on the 'Save& Add' Button. After saving the Data, the Section turns green and the list will show below in which you may edit or delete the data entered. You may also skip this section and proceed to the next Part for the Submission Approval.

| 🍦 NFOSIS                  |   | NAAS Fe                                                                                                    | ellowship   | o - Online Scorec       | ard Information         | System           |             | APPLICATION ID : NF-2023-1 | F965B 🌉   |  |  |  |
|---------------------------|---|----------------------------------------------------------------------------------------------------|-------------|-------------------------|-------------------------|------------------|-------------|----------------------------|-----------|--|--|--|
| — MENU                    |   | BioData                                                                                                    | Academic    | Career Profession       | al Attainments          |                  |             |                            |           |  |  |  |
| Profile                   | - |                                                                                                    |             |                         |                         |                  |             |                            |           |  |  |  |
| Create New<br>Application |   |                                                                                                    |             |                         |                         |                  |             |                            |           |  |  |  |
| My Account                |   | Position Held                                                                                                    |             |                         |                         |                  | Institution |                            |           |  |  |  |
| Part-A                    |   | - our de la companya de la companya de |             |                         |                         |                  | motication  |                            |           |  |  |  |
| Part-B                    |   | Period of Appointment From     Period of Appointment To       dd-mm-yyyy     dd-mm-yyyy                                                                                                    |             |                         |                         |                  |             |                            |           |  |  |  |
| Part - C                  |   | Proof to be Attached(PDF File only)                                                                                                    |             |                         |                         |                  |             |                            |           |  |  |  |
| Submit for Approval       |   | Choose File                                                                                                    | No file cho | osen                    |                         |                  |             |                            |           |  |  |  |
|                           |   |                                                                                                    |             |                         |                         |                  |             |                            |           |  |  |  |
|                           |   |                                                                                                    |             |                         |                         | Save             | & Add       |                            |           |  |  |  |
|                           | _ | ACTIONS                                                                                                    | S.NO.       | POSITION HELD           | INSTITUTION             | PERIOD OF APPOIN | TMENT FROM  | PERIOD OF APPOINTMENT TO   | VIEW FILE |  |  |  |
|                           |   | 🖻 🏛                                                                                                    | 1           | Professor               | IASRI                   | 27-12-2009       |             | 21-12-2022                 | View File |  |  |  |
|                           |   |                                                                                                    |             |                         |                         |                  |             |                            |           |  |  |  |
|                           |   |                                                                                                    |             |                         |                         |                  |             |                            |           |  |  |  |
|                           |   |                                                                                                    |             |                         |                         |                  |             |                            |           |  |  |  |
|                           |   | © 2023 , Design                                                                                                    | ed and Deve | loped by Division of Co | mputer Application, ICA | AR-IASRI         |             |                            |           |  |  |  |

### \* Submit for Approval

After completing all the parts, User will have to submit the form for the approval. Click on "Submit for Approval'. A summery page of all the information in all the parts and sections will be shown.

🌵 NFOSIS

MERU

Profile

Create Naw

Application

My Account

Part-A

Part-B

Part-C

Submit for Approval

NAAS Fellowship - Online Scorecard Information System

APPLICATION ID : NF-2023-IF965B

| The undersigned Fellow of the Nat                                                                                      | tional Academy of Agricultural Sciences propose and second                                  |  |  |  |  |  |  |  |  |
|----------------------------------------------------------------------------------------------------|---------------------------------------------------------------------------------------------|--|--|--|--|--|--|--|--|
| PRC<br>as a candidate for election as a Fellow of                                                                      | <b>DF. DEEPIKA DEEPIKA</b> of the Academy. His/her candidature may be considered in section |  |  |  |  |  |  |  |  |
| Agricultura<br>(Mention the Number a                                                                                   | I Engineering and Technology<br>and Title of the Section as given under guidelines)         |  |  |  |  |  |  |  |  |
| Cerified that the nominee has made outstanding contributions to Agricultural Sciences, based on our personal knowledge |                                                                                             |  |  |  |  |  |  |  |  |
|                                                                                                    | Proposer                                                                                    |  |  |  |  |  |  |  |  |
| Name                                                                                                    | Prof. Anil Kumar Gupta                                                                      |  |  |  |  |  |  |  |  |
| Approval Date                                                                                                    | Not Proposed Yet                                                                            |  |  |  |  |  |  |  |  |
|                                                                                                    | Seconder                                                                                    |  |  |  |  |  |  |  |  |
| Name                                                                                                    | Prof. Premananda Das                                                                        |  |  |  |  |  |  |  |  |
| Approval Date                                                                                                    | Not Seconded Yet                                                                            |  |  |  |  |  |  |  |  |

PART - B

|                  |                                                                                                    |            |            |                 | 1. Sig                              | nificant Achieve        | ements of the No   | minee           |              |                |                                            |                 |  |  |  |
|------------------|----------------------------------------------------------------------------------------------------|------------|------------|-----------------|-------------------------------------|-------------------------|--------------------|-----------------|--------------|----------------|--------------------------------------------|-----------------|--|--|--|
|                  |                                                                                                    |            |            |                 |                                     |                         |                    |                 |              |                |                                            |                 |  |  |  |
| NAME             | AME OF THE NOMINEE PROF. DBIL THE DBIL THE DBIL |            |            |                 |                                     |                         |                    |                 |              |                |                                            |                 |  |  |  |
| FIELD O          | HELD OF SPECIALIZATION Agricultural Engineering and Technology                                                                                                    |            |            |                 |                                     |                         |                    |                 |              |                |                                            |                 |  |  |  |
| DISCIPL          | DIBCIPUNE Agricultural Process Engineering                                                                                                    |            |            |                 |                                     |                         |                    |                 |              |                |                                            |                 |  |  |  |
| DATE O           | DATE OF BIRTH C./EW/1990                                                                                                    |            |            |                 |                                     |                         |                    |                 |              |                |                                            |                 |  |  |  |
| DESIGN<br>POST H | DESIGNATION & ADDRESS (LAST<br>POST HELD, IF RETIRED) Advisor                                                                                                    |            |            |                 |                                     |                         |                    |                 |              |                |                                            |                 |  |  |  |
| Specia           | Special attainments of the nominee based on the 40 best publications listed in B(2) and/or 10 most important products listed in B(3); indicate their impact for the advancement of agricultural                                                                                                    |            |            |                 |                                     |                         |                    |                 |              |                |                                            |                 |  |  |  |
| devlop           | ment and/or policy f                                                                                                    | ormulation | , supporte | d by rele       | vant documents.                     | (maximum 200 word       | 5)                 |                 |              |                |                                            |                 |  |  |  |
| View L           | View Uploaded File                                                                                                    |            |            |                 |                                     |                         |                    |                 |              |                |                                            |                 |  |  |  |
|                  |                                                                                                    |            |            |                 |                                     |                         |                    |                 |              |                |                                            |                 |  |  |  |
|                  |                                                                                                    |            |            |                 |                                     | 2. Researc              | h Publication      |                 |              |                |                                            |                 |  |  |  |
| S.NO.            | TITLE OF THE PAPE                                                                                                    | R JOURN    | AL NAME    | FIRST /         | AUTHOR/CORRES                       | PONDING AUTHOR          | NAAS RATING/NAAS S | CORE NA         | S JOURNAL ID | NO. OF CITATIC | INS CITATIONS                              | VIEW FILE       |  |  |  |
| 1                | Testing                                                                                                    | testing    | ; book     | Yes             |                                     |                         | 4.18               | 123             | 45           | 2              | test                                       | View File       |  |  |  |
|                  |                                                                                                    |            |            |                 | 3                                   | Products & Te           | chnology/Softwa    | ire             |              |                |                                            |                 |  |  |  |
| S.NO.            | PRODUCT /<br>TECHNOLOGY /<br>SOFTWARE                                                                                                    | IMPACT     | PATENT     | NO. /<br>HT NO. | COUNTRY OF<br>PATENT /<br>COPYRIGHT | NOTIFICATION<br>DETAILS | COMMERCIALIZATIO   | DETAILS COMMERC | DE           | CATEGORY       | DEVELOPER / CO<br>DEVELOPER /<br>ASSOCIATE | D- VIEW<br>FILE |  |  |  |
| 1                | Technology                                                                                                    | testing    | 1234       |                 | india                               | testing                 | Yes                | test            |              | 0              | Developer                                  | View<br>File    |  |  |  |
|                  |                                                                                                    |            |            |                 |                                     | 4.1                     | Books              |                 |              |                |                                            |                 |  |  |  |
| S.NO.            | AUTHORS                                                                                                    | TITLE      | YEAR       | OF PUBLI        | CATION                              | ORIGINAL/EDITI          | D PUBLISH          | IER             | ISBN NO.     | NO. OF PA      | ges vie                                    | WFILE           |  |  |  |
| 1                | Deepika                                                                                                    | testing    | 2022       |                 |                                     | Original                | Sanjeev            | kumar           | 1234         | 28             | Vie                                        | w File          |  |  |  |

|       | 4.2 Chapters                                 |           |                  |                |                 |        |                       |           |  |  |  |  |  |  |
|-------|----------------------------------------------|-----------|------------------|----------------|-----------------|--------|-----------------------|-----------|--|--|--|--|--|--|
| S.NO. | NAME OF THE FELLOWSHIP                       | NAME OF T | HE ORGANIZATION  |                | DURATION OF THE | FELLOW | SHIP                  | VIEW FILE |  |  |  |  |  |  |
| 1     | deepika                                      | testing   |                  |                | deepika         |        |                       | View File |  |  |  |  |  |  |
|       |                                              |           | 5. Awards        | & Honors       |                 |        |                       |           |  |  |  |  |  |  |
| S.NO. | CATEGORY OF AWARD/HONOR                      |           | AWARDS/HONORS    | DETAILS OF AWA | RD/HONOR        | YEAR   | AWARDING ORGANIZATION | VIEW FILE |  |  |  |  |  |  |
| 1     | Fellowship of National Science Academies Awa | rd        | IAS              | testing        |                 | 2021   | test                  | View File |  |  |  |  |  |  |
|       |                                              |           | 6. Others Acaden | nic Contributi | ons             |        |                       |           |  |  |  |  |  |  |
| S.NO. | OUSTANDING ACADEMIC CONTRIBUTION             |           |                  |                |                 |        | VIEW FILE             |           |  |  |  |  |  |  |
| 1     | More than 500 review articles                |           |                  |                |                 |        | View File             |           |  |  |  |  |  |  |

|                                                                                                    | PART - C                                                                                                    |                                                                                                    |                   |                                                                     |
|----------------------------------------------------------------------------------------------------|----------------------------------------------------------------------------------------------------|----------------------------------------------------------------------------------------------------|-------------------|---------------------------------------------------------------------|
|                                                                                                    | BIODATA                                                                                                    |                                                                                                    |                   |                                                                     |
|                                                                                                    | (General Information to be provided by the nomin                                                                                                    | nee at the time of nomination)                                                                                                    |                   |                                                                     |
| Name in full:                                                                                                    | PROF. D                                                                                                    | ~                                                                                                    |                   | -                                                                   |
| Date of Birth:                                                                                                    | SHEEHIBBO                                                                                                    |                                                                                                    |                   |                                                                     |
| Place of Birth:                                                                                                    | new delhi                                                                                                    |                                                                                                    |                   |                                                                     |
| lationality:                                                                                                    | Indian                                                                                                    |                                                                                                    |                   |                                                                     |
| ield of specialization:                                                                                                    | Agricultural Engineerin                                                                                                    | g and Technology                                                                                                    |                   |                                                                     |
| resent Position/Designation:                                                                                                    | Advisor                                                                                                    |                                                                                                    |                   |                                                                     |
| official Address:                                                                                                    | the Contract Market State Contract State State State                                                                                                    | DMES                                                                                                    |                   |                                                                     |
| Official Tel No.:                                                                                                    | 90000000C8                                                                                                    |                                                                                                    |                   |                                                                     |
| mail-Id:                                                                                                    | de-piteriæ-i@gmail.com                                                                                                    | n                                                                                                    |                   |                                                                     |
| ax No.                                                                                                    |                                                                                                    |                                                                                                    |                   |                                                                     |
| lesidential Address:                                                                                                    | Ellis in agar                                                                                                    |                                                                                                    |                   |                                                                     |
| lesidential Tel No.:                                                                                                    | stgsanju@gmail.com                                                                                                    |                                                                                                    |                   |                                                                     |
|                                                                                                    |                                                                                                    |                                                                                                    |                   |                                                                     |
|                                                                                                    | 7 (a). Academic Ca                                                                                                    | reer                                                                                                    |                   |                                                                     |
| .NO. DEGREE NAME OF THE DEGREE                                                                                                    | SUBJECT/SPECIALIZATION                                                                                                    | UNIVERSITY/INSTITUTION                                                                                                    | YEAR              | VIEW FILE                                                           |
| UG B.Tech                                                                                                    | Bio Technology                                                                                                    | ICAR                                                                                                    | 2015              | View File                                                           |
|                                                                                                    |                                                                                                    |                                                                                                    |                   |                                                                     |
| NO. POSITION HELD INSTITUTION                                                                                                    |                                                                                                    |                                                                                                    |                   |                                                                     |
| Professor IASRI                                                                                                    | PERIOD OF APPOINTMENT FROM                                                                                                    | PERIOD OF APPOINTMENT TO<br>21-12-2022                                                                                                    |                   | VIEW FILE                                                           |
| Professor IASRI                                                                                                    | PERIOD OF APPOINTMENT FROM<br>27-12-2009<br>8. Publications                                                                                                    | PERIOD OF APPOINTMENT TO<br>21-12-2022                                                                                                    |                   | VIEW FILE<br>View File                                              |
| Professor IASRI                                                                                                    | PERIOD OF APPOINTMENT FROM<br>27-12-2009<br>8. Publications                                                                                                    | PERIOD OF APPOINTMENT TO<br>21-12-2022                                                                                                    |                   | VIEW FILE<br>View File                                              |
| Professor IASRI                                                                                                    | PERIOD OF APOINTMENT FROM<br>37-12-3009<br>8. Publication<br>tach complete list in chronological order.<br>s), indicate the corresponding author by atterrisk                                                                                                    | PERIOD OF APPOINTMENT TO<br>21-12-2022                                                                                                    | n.                | VIEW FILE<br>VIEW FILE                                              |
| Professor IASHI I) Total number of Publications in refereed Journals ( A or each publication give name name(s) of the authors; II (III), name of the journal, volume No., and page Nos 2) Books (For each book gibe name(s), year of publication                                                                                                    | 27-12-3000<br>87-12-3000<br>8. Publication<br>ttach complete list in chronological order.<br>8. indicate the corresponding author by asterrisk<br>inon, full title, name of the publisher, ISBN No. and                                                                                                    | PERIOD OF APPOINTMENT TO<br>21-12-2022                                                                                                    | э.                | VIEW FILE<br>View File<br>1<br>a. Authored:<br>b. Edited: 0         |
| Professor IASHI<br>1) Total number of Publications in refereed Journals, ( A<br>or each publication give name name(s) of the authors;<br>10 Utile, name of the journal volume Ne, and page Nos<br>2) Books (For each book gibe name(s), year of publication                                                                                                    | 27-12-3009<br>27-12-3009<br>8. Publications<br>tach complete list in chronological order.<br>a), indicate the corresponding author by asterrisk<br>b), indicate the corresponding author by asterrisk<br>b), foll title, name of the publisher, ISBN No. and<br>9. Products                                                                                                    | PERIOD OF APPOINTMENT TO<br>21-12-2022                                                                                                    | ۹.                | View File<br>View File<br>1<br>a. Authored:<br>b. Edited: 0         |
| Professor LASHI )) Total number of Publications in refereed Journals.( A or each publication give name name(s) of the authors? (i) Utile, name of the Journal Journa Ke, and page Nas 2) Books (For each book gibe name(s), year of publicati roducts                                                                                                    | 27-12-3000<br>27-12-3000<br>8. Publication<br>ttach complete list in chronological order.<br>a), indicate the corresponding author by asterrisk<br>b)<br>toon, full litte, name of the publisher, ISBN No. and<br>9. Products                                                                                                    | PERIOD OF APPOINTMENT TO<br>21-12-2022                                                                                                    | a.                | View File<br>View File<br>1<br>a. Authored;<br>b. Edited; 0         |
| Professor LASRI )) Total number of Publications in refereed Journals.( A<br>or each publication give name name(s) of the authors(<br>10 little, name of the journa's Journe Ne, and page Nos<br>2) Books (For each book gibe name(s), year of publicati<br>roducts                                                                                                    | 27-12-300<br>27-12-300<br>8. Publication<br>thack complete list in chronological order.<br>a), indicate the corresponding author by asterrisk<br>b)<br>trans, full little, name of the publisher, ISBN No. and<br>9. Products<br>10. Technologic                                                                                                    | PERIOD OF APPOINTMENT TO<br>31-12-2022                                                                                                    | s.                | View File<br>View File                                              |
| Professor IASHI<br>1) Total number of Publications in refereed Journals.( A<br>or each publication give name name(s) of the authors?<br>10 Utile, name of the Journal Journal Age Nas<br>2) Books (For each book gibe name(s), year of publicati<br>voducts                                                                                                    | 27-12-3000<br>27-12-3000<br>8. Publication<br>tack complete list in chronological order.<br>a), indicate the corresponding author by asterrisk<br>b)<br>chrono, full title, name of the publisher, ISBN No. and<br>9. Products<br>10. Technologic                                                                                                    | PERIOD OF APPOINTMENT TO<br>21-12-2022                                                                                                    | <b>5</b> .        | VIEW FILE<br>View File<br>1<br>a. Authored:<br>b. Edited: 0         |
| Professor IASHI  ) Total number of Publications in refereed Journals ( A 'or each publication give name name(s) of the authors' () Ultus, name of the journal volume No. and page Nos 2) Books (For each book gibe name(s), year of publication () Yeducts  echnologies                                                                                                    | BENDO OF APPONENTMENT FROM<br>37-12-3000<br>8. Publications<br>thach complete list in chronological order.<br>In indicate the corresponding outhor by arterrisk<br>indicate the corresponding outhor by arterrisk<br>0.<br>9. Products<br>10. Technologic                                                                                                    | PERIOD OF APPOINTMENT TO<br>21-12-2022<br>*** after the niminee;s anem, year of publication<br>totat Nos.);<br>0                                                                       | 1.                | View File<br>View File<br>1<br>a. Authored<br>b. Edited: 0          |
| Professor IASHI  )) Total number of Publications in refereed Journals.( A for each publication give name name(s) of the author(s)  10) If this, name of the journal.viume ho, and have have 20) Books (For each book gibe name(s), year of publicat  21) Products  22) The second second s | 27-12-3009<br>27-12-3009<br>8. Publication<br>attach complete list in chronological order.<br>a), indicate the corresponding author by atterrisk<br>b, indicate the corresponding author by atterrisk<br>b, indicate the corresponding author by atterrisk<br>b, indicate the corresponding author by atterrisk<br>b, indicate the corresponding author by atterrisk<br>b, indicate the corresponding author by atterrisk<br>b, indicate the corresponding author by atterrisk<br>b, indicate the corresponding author by atterrisk<br>b, indicate the corresponding author by atterrisk<br>b, indicate the corresponding author by atterrisk<br>b, indicate the corresponding author by atterrisk<br>b, indicate the corresponding author by atterrisk<br>b, indicate the corresponding atterrisk<br>b, indicate the corresponding atterrisk<br>b, | PERIOD OF APPOINTMENT TO<br>21-12-2022                                                                                                    | 1,                | VIEW FILE<br>View File<br>1<br>a. Authored;<br>b. Edited; 0         |
| Professor IASHI  ) Total number of Publications in refereed Journals.( A for each publication give name name(s) of the authors? 2) Books (For each book gibe name(s), year of publication worducts "echnologies                                                                                                    | 27-12-3000<br>37-12-3000<br>8. Publication<br>ttack complete list in chronological order.<br>s), indicate the corresponding author by asterrisk<br>s).<br>toon, full title, name of the publisher, ISBN No. and<br>9. Products<br>10. Technologic                                                                                                    | PERIOD OF APPOINTMENT TO<br>21-12-2022                                                                                                    | n.<br>1           | VIEW FILE<br>View File<br>1<br>a. Authored:<br>b. Edited: 0         |
| Professor IASHI  )) Total number of Publications in refereed Journals (A for each publication give name name(s) of the authors; 2) Books (For each book gibe name(s), year of publication 2) Books (For each book gibe name(s), year of publication reducts rechnologies consider it a privilege to be nominated for election to to                                                                                                    | PERIOD OF APPOINTMENT FROM     37-12-3008      8. Publication      tach complete list in chronological order.     is in chronological order.     is offer the corresponding outfor by arterrisk )      control (11111)     9. Products      10. Technologic      he fellowship of NAAS-I certify that the information                                                                                                    | PERIOD OF APPOINTMENT TO<br>21-12-2022<br>*** after the niminee;s anem, year of publication<br>totat Nos.);<br>0<br>5<br>9<br>9<br>9<br>9<br>9<br>9<br>9<br>9<br>9<br>9<br>9<br>9<br>9 | 1.<br>  1         | View File<br>View File                                              |
| Professor IASHI  ). Total number of Publications in refereed Journals. (A (or each publication give name name(s) of the authors) (if the number of the journal, outline the, and page Nes 20 Books (For each book gibe name(s), year of publicat 20 advices 21 advices 22 advices 23 advices 24 advices 25 advices 25 advices 2 | 27-12-3009<br>27-12-3009<br>8. Publications<br>ttach complete list in chronological order.<br>a), indicate the corresponding author by asterrisk<br>b<br>trans, full title, name of the publisher, ISBN No. and<br>9. Products<br>10. Technologic<br>10. Technologic                                                                                                    | PERIOD OF APPOINTMENT TO<br>21-12-2022<br>"" after the niminee;s anem, year of publication<br>totat Nos.):<br>0<br>19                                                                  | 1,<br>1<br>1      | VIEW FILE<br>View File<br>1<br>a. Authored:<br>b. Edited: 0         |
| Professor IASHI  ) Total number of Publications in refereed Journals.( A for each publication give name name(s) of the authors? 2) Books (For each book gibe name(s), year of publicat worducts  "echnologies consider it a privilege to be nominated for election to to his is to certify that I have no vigilance/disciplinary pro                                                                                                    | BERIDO OF APPOINTMENT FROM     37-12-3000      37-12-3000      4. Publication  that complete list in chronological order.  s), indicate the corresponding author by asterrisk )  toon, full title, name of the publisher, ISBN No. and      9. Products      10. Technologic  the fellowship of NAAS. I certify that the informatic ceedings pending against me nor had any vigilant                                                                                                    | PERIOD OF APPOINTMENT TO<br>21-12-2022                                                                                                    | n ,<br>1          | View File           1           a. Authored:           b. Edited: 0 |
| Professor IASHI  ) Total number of Publications in refereed Journals, (A 'or each publication give name name(s) of the authors' (II UIL, name of the journal volume No., and page Nos 2) Books (For each book gibe name(s), year of publication "reducts  Products  Products Products Produc | BENDO OF APPONENTEENT FROM     37-12-3008      8. Publication      tach complete list in chronological order.      the corresponding outfor by asterrisk )      0.      10. Technologic      he fellowship of NAAS. I certify that the informatic ceedings pending against me nor had any vigilan                                                                                                    | PERIOD OF APPOINTMENT TO<br>21-12-2022                                                                                                    | 3.<br>1<br>10051. | VIEW FILE<br>View File                                              |
| Professor IASHI  ) Total number of Publications in refereed Journals.( A 'or each publication give name name(s) of the authors' (so the journal volume No. and page Nos 2) Books (For each book gibe name(s), year of publication (so the journal volume No. and page Nos 2) Books (For each book gibe name(s), year of publication (so the journal volume No. and page Nos (so the journal volume No. and page Nos (so the journal volume Nos (so the journal volume Nos (so the journal volum | Benoo of APONICIDENT FIEND      37-12-300      8. Publication      the followship of NAAS. Leertify that the informatic     seedings pending against me nor had any vigilan                                                                                                    | PERIOD OF APPOINTMENT TO<br>21-12-2022                                                                                                    | 1.<br>1<br>1      | VIEW FILE<br>View File<br>1<br>0. Authored:<br>b. Edited: 0         |
| Professor IASHI  ) Total number of Publications in refereed Journals.( A for each publication give name namelo) of the authord () thus, owned in the journal( A graduate sector of the journal( A) 2) Books (For each book gibe name(a), year of publicat vaduate  acchnologies  consider it a privilege to be nominated for election to the is to certify that I have no vigilance/disciplinary pro sation Date: Not submitted yet pplication it. NF-2023-IF9688 selon Statue:                                                                                                    | BENDO OF APPONENTIALENT FROM     37-12-3008      8. Publication      tach complete list in chronological order.      tach corresponding other by atternity )      to the publisher, ISBN No. and      9. Products      10. Technologic      he fellowship of NAAS. I certify that the informatic ceedings pending against me nor had any vigilan                                                                                                    | PERIOD OF APPOINTMENT TO<br>21-12-2022                                                                                                    | ۶.<br>۱<br>1088.  | VIEW FILE<br>View File                                              |

For final submission, user will have to check mark on the declaration shown end of the page, and mention the Place and Click on the 'Submit' button, it will be partially Submitted User Can Print the Application Form by clicking on the 'Print Application form'.

| <ul> <li>I consider it a privilege to be nominated for election to the fellowship of NAAS. I certify that the information given in the Form is correct.</li> <li>This is to certify that I have no vigilance/disciplinary proceedings pending against me nor had any vigilance/disciplinary action taken against me in the past.</li> </ul> |    |  |  |  |
|----------------------------------------------------------------------------------------------------|----|--|--|--|
| Place:                                                                                                    |    |  |  |  |
| Submission Date: Not submitted yet                                                                                                    | Y  |  |  |  |
| Your Application Id: NF-2023-IF965B                                                                                                    | RV |  |  |  |
| Submission Status:                                                                                                    |    |  |  |  |
| Submit Print Application Form                                                                                                    |    |  |  |  |
| © 2023 , Designed and Developed by Division of Computer Application, ICAR-IASRI                                                                                                    |    |  |  |  |